# Canllawiau MyView ResourceLink

## Dirprwyo Cyfrifoldebau ac Awdurdodiadau

Mawrth 2021

sirgar.llyw.cymru

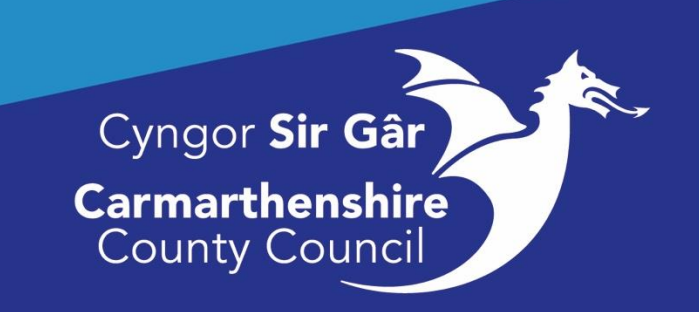

### Cynnwys

| Error! Bookmark not defined.  |
|-------------------------------|
| .Error! Bookmark not defined. |
|                               |
| 2                             |
| 2                             |
|                               |
| 8                             |
|                               |
|                               |
|                               |
|                               |

#### Dirprwyo Cyfrifoldebau ac Awdurdodiadau

Mae'r Modiwl Dirprwyo yn caniatáu i chi ddirprwyo rhai prosesau awdurdodi yr ydych yn eu rheoli. Mae'n bosibl eich bod yn dirprwyo ar gyfer swyddi rheoli neu swyddi ar lefel is. Yn yr un modd ag unrhyw fath o ddirprwyo, mae'n hanfodol eich bod yn ystyried natur yr awdurdodi, ei briodoldeb o ran cyfrifoldeb, canlyniadau penderfyniadau a'r cyfnod y bydd ar waith. Bydd y modiwl yn parhau i'ch rhybuddio am awdurdodiadau a roddwyd ar eich rhan dros e-bost ac o dan Awdurdodiadau ar eich dangosfwrdd.

Mae'n bosibl y bydd yn briodol i rôl unigolyn fod rhai cyfrifoldebau'n cael eu dirprwyo er mwyn sicrhau yr ymdrinnir â phrosesau lleol a gweinyddiaeth mewn modd mwy effeithiol a chyson. Gall enghreifftiau o hyn gynnwys rheolwr yn dirprwyo cyfrifoldeb i unigolyn am gyflwyno'r holl ddata Absenoldeb Salwch ar ran ei Adain/Uned.

#### Gweld eich Rheolau Dirprwyo:

Ar eich dangosfwrdd, dewiswch **Dirprwyo a Chyfrifoldebau**. Mae'r adran gyntaf yn dangos y rheolau dirprwyo yr ydych wedi'u creu. Mae'r ail adran yn dangos y dirprwyaethau a'r cyfrifoldebau sydd wedi'u trosglwyddo i chi. Mae'r drydedd adran yn dangos pwy sydd wedi dirprwyo awdurdodiadau a chyfrifoldebau i chi.

Cliciwch ar Gweld Rheolau Dirprwyo i weld eich rhestr o reolau dirprwyo.

| n       ry Model       12 Supported 1 (Supported 1) (Supported 1) |
|----------------------------------------------------------------------------------------------------|
| Dataset     Presend Details     Presend Details     Presend Details     Presend Details     Presend Details     Presend Details     Presend Details     Presend Details     Details details details details details details details details details details       Detail Details     Presend Details     Presend Details     Details details details details details details details details       Departs     Presend Details     Details details details                                                                                                    |
| Expenses         V         Dippoly           Imputer Clams         V         Dippoly         Dippoly         Dippoly         Dippoly           Hestor: Pay Doors         V         Cythrifoldebaur         Cythrifoldebaur         Cythrifoldebaur         Dippoly         Dippoly         Dippoly                                                                                                    |
|                                                                                                    |
| Automations         Holdbay Request         Other Absence         Planner         Sickness Notifications           Drung with a Cytobathan         TRead         TRead                                                                                                    |
| My Form Solves V Devisech Devisech Devisech Devisech Devisech                                                                                                    |
| Taxing         Release to Recelus (1)           Familitary <u>Outprophysical Dispropryung Ban SARAH JONES (1)</u> ✓                                                                                                    |
| Oxford Data                                                                                                    |

#### Creu Rheol Ddirprwyo Newydd ar gyfer Awdurdodiadau:

Ar eich Dangosfwrdd, dewiswch **Dirprwyo a Chyfrifoldeb**, wedyn **Gweld Rheolau Dirprwyo**, a chliciwch ar **Ychwanegu Newydd** yng nghornel dde'r blwch Dirprwyo.

|                |                                                          |               |              |           |                                                    | Cyflogal Chwllio | ۹       | ? (8) (5) |
|----------------|----------------------------------------------------------|---------------|--------------|-----------|----------------------------------------------------|------------------|---------|-----------|
| © / Dangosfwrd | Cangashind / Daryupashi a Cyhtholasau / Rinsillo Digrupo |               |              |           |                                                    |                  |         |           |
| Dirpi          | rwyo Cyfrifoldeb ac Awdurdoo                             | li            |              |           |                                                    |                  |         |           |
| Dirprwya       | eth                                                      |               |              |           |                                                    |                  |         | ^         |
|                |                                                          |               |              |           |                                                    |                  | Ychwane | gu Newydd |
| Math           | Dirprwywyd i                                             | 0 1           | A            | bsenoldeb | Disgrifiad                                         | _                |         | _         |
| A              | LOWRI WILLIAMS                                           | 24/03/2021    | Y            |           | Leave authorisation for team during absence to ELH |                  |         |           |
| A              | LOWRI WILLIAMS                                           | 15/02/2021 17 | 17/02/2021 Y |           | Authorisations to Lowri for the teams Claims & OA  | (                |         |           |
| A              | MICHELLE SABINE                                          | 22/02/2021 26 | 26/02/2021 N |           | Overtime & Expenses Requests                       |                  |         |           |
| A              | OLIVER STONE                                             | 22/02/2021    | Y            |           | Authorisation of Leave, etc                        |                  |         |           |
| R              | JONOTHAN EVANS                                           | 15/02/2021    | N            |           | Who is this going to? What is it for?              |                  |         |           |
| rheolau C      | Dirprwyedig                                              |               |              |           |                                                    |                  |         | ^         |
| Math           | Dirprwyedig o                                            | 0             | I Absenol    | deb       | Disgrified                                         |                  |         |           |
| R              | SARAH JONES                                              | 08/02/2021    | N            |           | Absence Responsibilities to Daria for Sarah Thomas |                  |         |           |
|                |                                                          |               |              |           |                                                    |                  |         |           |
|                |                                                          |               |              |           |                                                    |                  |         |           |
|                |                                                          |               |              |           |                                                    |                  |         |           |
|                |                                                          |               |              |           |                                                    |                  |         |           |
|                |                                                          |               |              |           |                                                    |                  |         |           |
|                |                                                          |               |              |           |                                                    |                  |         |           |
|                |                                                          |               |              |           |                                                    |                  |         |           |

Gallwch weld botymau ar gyfer naill ai Awdurdodiad neu Cyfrifoldebau:

- Awdurdodiadau: yn caniatáu i'r aelod dynodedig o staff awdurdodi ceisiadau a gyflwynir gan y gweithwyr a ddewisir e.e. gwyliau blynyddol, treuliau
- **Cyfrifoldebau:** yn galluogi'r aelod dynodedig o staff i gyflawni gweithrediadau ar ran y gweithwyr a ddewisir e.e. cyflwyno hysbysiadau salwch neu weld y dyddiadur.

Dewiswch Awdurdodiadau:

| E                                                                                                    | Cyflogai Chwllio          | ۹ | ? (8) (5) |
|----------------------------------------------------------------------------------------------------|---------------------------|---|-----------|
| Q   Derganhedd   Digwyaeth a Cyfrholodaw   Finesis Rhesina Digwya                                                                                                    |                           |   |           |
| Dirprwyo Cyfrifoldeb ac Awdurdodi                                                                                                    |                           |   |           |
| Rheal Newydd                                                                                                    |                           |   |           |
| Revel Math *          Audurdostad         Ophrioseau         Ophrioseau         O | Declarid<br>[Decalizated] |   |           |
| Dirprwyseth Cyfnod                                                                                                    |                           |   |           |
| Dyddiad 0                                                                                                    |                           |   |           |
|                                                                                                    |                           |   | Submit    |

Dylai'r maes **Disgrifiad** gael ei lenwi gyda disgrifiad ystyrlon o'r rheol ddirprwyo e.e., Awdurdodi Salwch yn ystod gwyliau blynyddol (Lowri Williams).

| Dirprwyo Cyfrifoldeb ac Awdurdodi                      |                                                                                             |               |                       |  |  |  |  |
|--------------------------------------------------------|---------------------------------------------------------------------------------------------|---------------|-----------------------|--|--|--|--|
| AdvancedSearch                                         |                                                                                             |               |                       |  |  |  |  |
| Cyfenw:                                                | willams                                                                                     |               |                       |  |  |  |  |
| Enw cyntaf:<br>Hysbys Fel:                             |                                                                                             |               |                       |  |  |  |  |
| Blaenorol Cyfenw:                                      |                                                                                             |               |                       |  |  |  |  |
| Rhif Cyflogai:<br>Adroddiadau<br>Uniongyrchol yn Unig: | 2                                                                                           |               |                       |  |  |  |  |
| Dethol                                                 | fore:                                                                                       | Shif Cyflogai | Livelad               |  |  |  |  |
| 0                                                      | WILLIAMS, DAVID                                                                             | 0001827       | Ciumamman Depot       |  |  |  |  |
| 0                                                      | WILLIAMS, LOWRI                                                                             | 6000003       | Ciumamman Depot       |  |  |  |  |
| Gwnewch eich dewi                                      | s o caniyniadau chwilio i [Parhau], neu newid y meini prawf chwilio a pherfformio newydd [C | 2mullio]      |                       |  |  |  |  |
|                                                        |                                                                                             |               | Yn âl Chwillin Parhau |  |  |  |  |

Cliciwch ar y botwm **Chwilio** yn y maes **Dirprwyo i** er mwyn agor y sgrin chwilio lle gallwch chwilio am weithwyr er mwyn dirprwyo'r awdurdodiadau/cyfrifoldebau iddynt. Gallwch chwilio gan ddefnyddio cyfenw, enw cyntaf, llysenw, cyfenw blaenorol, rhif gweithiwr. Bydd defnyddio rhif y gweithiwr neu enw cyntaf a chyfenw yn lleihau nifer y gweithwyr sy'n ymddangos wrth chwilio. Bydd ticio'r opsiwn **Swyddi sy'n Uniongyrchol Atebol yn Unig** yn dangos rhestr o'r holl weithwyr sy'n ateb yn uniongyrchol i chi. **Cliciwch ar Chwilio.** 

| Dirprwyo Cyfrifoldeb ac Awdurdodi |                                                                                                    |                  |                                                               |                          |  |  |  |  |  |
|-----------------------------------|----------------------------------------------------------------------------------------------------|------------------|---------------------------------------------------------------|--------------------------|--|--|--|--|--|
| Select Optio                      | Select Option  People Individually  People Individually  Where Team Developing of your Build different Publics |                  |                                                               |                          |  |  |  |  |  |
| Enw'r Gw                          | ithiwr                                                                                                    | Rhif y Gweithiwr | Swydd                                                         | Gwybodaeth i'r Gweithiwr |  |  |  |  |  |
| DARIA POL                         | OWSKA                                                                                                    | 6000002          | Goruchwylwyr Amgylcheddol (Gweithrediadau Gwastraff) (002818) |                          |  |  |  |  |  |
|                                   | DAVID WILLIAMS                                                                                                 | 0001827          | Gyrrwr Cerbyd Sbwriel (HGV) (007602)                          |                          |  |  |  |  |  |
|                                   | DYLAN LLOYD                                                                                                    | 0000338          |                                                               |                          |  |  |  |  |  |
|                                   | EMYR GARDINER                                                                                                  | 0016866          |                                                               |                          |  |  |  |  |  |
|                                   | LILLY DAVIES                                                                                                   | 0001804          |                                                               |                          |  |  |  |  |  |
|                                   | MICHELLE SABINE                                                                                                | 6000005          |                                                               | Gyda swydd arall         |  |  |  |  |  |
|                                   | OLIVER STONE                                                                                                   | 6000006          |                                                               |                          |  |  |  |  |  |
|                                   | TODD MCAFFREY                                                                                                  | 0001823          |                                                               |                          |  |  |  |  |  |
|                                   | JOAN SAMUEL                                                                                                    | 0016862          | Gynwyr Cerbydau Nwyddau Tnwm Cyffredinol (029012)             |                          |  |  |  |  |  |
|                                   | JONOTHAN EVANS                                                                                                 | 6000004          |                                                               |                          |  |  |  |  |  |
| ~                                 | GABRIEL REES                                                                                                   | 0006784          | Swyddog Technegol Amgylcheddol (018867)                       |                          |  |  |  |  |  |
|                                   | JAME DAVIES                                                                                                    | 6000008          | Tractor Driver (013938)                                       | Yn dechrau ar 15/09/2025 |  |  |  |  |  |
|                                   | JAMIE JAMES                                                                                                    | 6000007          |                                                               |                          |  |  |  |  |  |
|                                   | MEGAN HUGHES                                                                                                   | 0000724          |                                                               |                          |  |  |  |  |  |
|                                   | MICHELLE SABINE                                                                                                | 6000005          |                                                               | Gyda swydd arall         |  |  |  |  |  |
|                                   | LOWRI WILLIAMS                                                                                                 | 6000003          | Trade Waste Loader (013771)                                   |                          |  |  |  |  |  |
|                                   |                                                                                                    |                  |                                                               |                          |  |  |  |  |  |
|                                   |                                                                                                    |                  |                                                               | Yn ôl Parhau             |  |  |  |  |  |

Ar ôl dewis y gweithiwr ar gyfer dirprwyo iddo, cliciwch ar **Parhau** ac wedyn ar **Dewis** yn y maes **Dirprwyo i** er mwyn dewis yr aelodau yn eich tîm y mae'r ddirprwyaeth hon yn berthnasol iddynt. Gallwch ddewis o'r canlynol:

- **Tîm Cyfan**, a fydd yn cynnwys unrhyw staff sy'n ateb i aelod o staff sy'n ateb yn uniongyrchol i chi.
- Swyddi sy'n uniongyrchol atebol
- Pobl yn Unigol

Wedyn cliciwch ar Parhau.

| Newydd                                                                                                    |                                           |                                           |  |            |   |
|----------------------------------------------------------------------------------------------------|-------------------------------------------|-------------------------------------------|--|------------|---|
| Rheol Math *                                                                                                    | O Awdurdodiad O Cyfrifoldebau             |                                           |  |            |   |
| Disgriflad*                                                                                                    | Leave authorisation for team during absen | ce to EL                                  |  |            |   |
| Cynadleddwyr I *                                                                                                    | LOWRI WILLIAMS                            | Chwillo                                   |  |            |   |
| Cynrychiolydd O *                                                                                                    | Whole Team of Consciouslassy Ammilthedd   | fol /Guettoorfadau Guerra (0.007919)      |  |            |   |
|                                                                                                    | while reall of dordchilying Angyoned      | on famerici i enianan awasnan) (oreo i o) |  | _          |   |
| Grŵp Modiwl/Proses *                                                                                                    |                                           |                                           |  | Dethol     |   |
|                                                                                                    |                                           |                                           |  |            |   |
|                                                                                                    |                                           |                                           |  | [Dewiswch] |   |
| weth Cyfnod                                                                                                    |                                           |                                           |  |            |   |
| aeth cyniod                                                                                                    |                                           |                                           |  |            |   |
| Dyddiad O                                                                                                    | 8                                         |                                           |  |            |   |
| Hyd yn Hyn                                                                                                    | 8                                         |                                           |  |            |   |
| Absenoldeb                                                                                                    |                                           |                                           |  |            |   |
| Suppress Email And<br>Authorisation cy                                                                                                    |                                           |                                           |  |            |   |
|                                                                                                    |                                           |                                           |  |            |   |
|                                                                                                    |                                           |                                           |  |            |   |
|                                                                                                    |                                           |                                           |  |            |   |
| rwyo Cyfrifo                                                                                                    | deb ac Awdurdodi                          |                                           |  |            |   |
| wyo Cyfrifo                                                                                                    | deb ac Awdurdodi                          |                                           |  |            |   |
| wyo Cyfrifo<br>Mara i Gwes hang hin<br>Talan acadadarra                                                                                                    | deb ac Awdurdodi                          |                                           |  |            |   |
| wyo Cyfrifo<br>Magaa o Gagae Fasa y fofa<br>o golar<br>Magaa y Gagae<br>Magaa y Charles<br>Magaa y Charles<br>Magaa y Charles<br>Magaa y Charles                                                                                                    | deb ac Awdurdodi                          |                                           |  |            |   |
| rwyo Cyfrifo<br>Malas Gagas Maeser Mala<br>Aggela<br>Cast<br>an Cast<br>an Garlag<br>Safar                                                                                                    | deb ac Awdurdodi                          |                                           |  |            | 1 |
| tangan Sugar Sugar Sug<br>Sugar Sugar Sugar Sugar Sugar Sugar Sugar Sugar Sugar Sugar Sugar Sugar Sugar Sugar Sugar Sugar Sugar Sugar Sug<br>Sugar Sugar Sugar Sugar Sugar Sugar Sugar Sugar Sugar Sugar Sugar Sugar Sugar Sugar Sugar Sugar Sugar Sugar Sug                                                                                                    | deb ac Awdurdodi                          |                                           |  |            | 1 |
| Twyo Cyfrifo<br>Malga i Gwyn hwar hwf<br>Yrga Carlwr<br>ac arlan<br>Gaethy<br>Ryfar<br>Yr gaethe<br>mar (ganthal<br>wy                                                                                                    | deb ac Awdurdodi                          |                                           |  |            |   |
| wyo Cyfrifol<br>Malac dwyn harg rhfe<br>Malac dwyn harg rhfe<br>Malac ar<br>Malac ar<br>Ma | deb ac Awdurdodi                          |                                           |  |            |   |
|                                                                                                    | deb ac Awdurdodi                          |                                           |  |            |   |
|                                                                                                    | deb ac Awdurdodi                          |                                           |  |            |   |
| wwyo Cyfrifoi<br>Nalgo i Gwys Iwas y Wr<br>Arola a Gwys<br>arola a wlang<br>Blan Call<br>ac Garlan<br>Blan Call<br>ac Garlan<br>Blan Call<br>ac Garlan<br>Blan<br>Call ac Call<br>ac Garlan<br>Call<br>a charlan<br>Call ac Call<br>a charlan<br>Call ac Call ac Call<br>a charlan<br>Call ac Call ac Call ac Call ac Call<br>a charlan<br>Call ac Call ac Call ac Call ac Call ac Call ac Call ac Call<br>a charlan<br>Call ac Call ac Cal                                                                                                    | deb ac Awdurdodi                          |                                           |  |            |   |
| wwyo Cyfrifor<br>Interestation ar well well well well well well well wel                                                                                                    | deb ac Awdurdodi                          |                                           |  |            |   |
|                                                                                                    | deb ac Awdurdodi                          |                                           |  |            |   |
|                                                                                                    | deb ac Awdurdodi                          |                                           |  |            |   |
| rewyo Cyfrifol<br>Malfae a' gwer hwar y thi<br>ar garwyn yw yw yw yw<br>Mar y Garwyn<br>Wy garwyn<br>Wy garwyn<br>Wy garwy<br>Wy garwy<br>Wy gar       | deb ac Awdurdodi                          |                                           |  |            |   |
|                                                                                                    | deb ac Awdurdodi                          |                                           |  |            |   |
|                                                                                                    | deb ac Awdurdodi                          |                                           |  |            |   |
|                                                                                                    | deb ac Awdurdodi                          |                                           |  |            |   |
|                                                                                                    | deb ac Awdurdodi                          |                                           |  |            |   |
|                                                                                                    | deb ac Awdurdodi                          |                                           |  |            |   |
|                                                                                                    | deb ac Awdurdodi                          |                                           |  |            |   |
|                                                                                                    | deb ac Awdurdodi                          |                                           |  |            |   |

Yn y maes **Modiwl/Grŵp Prosesu/Gweld\*** cliciwch ar **Dewis** er mwyn dewis pa fodiwlau y mae'r rheol yn berthnasol iddynt o'r rhestr a ddangosir. Cliciwch ar **Parhau** i gwblhau'r adran.

| Dirprwyo Cyfrifoldeb ac Awdurdodi                                                                                                    |
|----------------------------------------------------------------------------------------------------|
| Sensel y Unides: Darpie Anary y Hole Stepan.<br>Sensel y Fight                                                                                                    |
| a constitute full                                                                                                    |
| A furnada Gammay                                                                                                    |
| Analorset Maching                                                                                                    |
| Con un tiglico                                                                                                    |
| Ceted                                                                                                    |
| Constructory Countries                                                                                                    |
| Cyrregistrac/Cyrlambial                                                                                                    |
| Display                                                                                                    |
| Contract of the contract of the contract of th |
|                                                                                                    |
|                                                                                                    |
|                                                                                                    |
| Dispersion                                                                                                    |
|                                                                                                    |
|                                                                                                    |
|                                                                                                    |
| Difference Control of Control of  |
| U segur sent                                                                                                    |
| 1 Mandar Personal                                                                                                    |
| U v/um                                                                                                    |
| Feer house torenautors                                                                                                    |
| Defaurance Destignment and Index                                                                                                    |
| Deformers Management                                                                                                    |
| Demotors hors                                                                                                    |
| Dowy Test                                                                                                    |
| Decision in Provider                                                                                                    |
| at ward                                                                                                    |
| Catey Parving                                                                                                    |
| □ Snyther                                                                                                    |
| Claters inser                                                                                                    |
| Tates Survivor Pareng                                                                                                    |
| Datase                                                                                                    |
| Traphysikatau                                                                                                    |
| Column                                                                                                    |
| 50 200                                                                                                    |

| Dirprwyo Cyfrifoldeb ac Awdurdodi                    |                                                                                   |        |  |  |  |  |
|------------------------------------------------------|-----------------------------------------------------------------------------------|--------|--|--|--|--|
| Rheol Newydd                                         |                                                                                   |        |  |  |  |  |
| Rheol Math *                                         | • O Avedurdoslad O Cyfrifoldebau                                                  |        |  |  |  |  |
| Disgrifiad                                           | Leave authorisation for seem during essence to EL                                 |        |  |  |  |  |
| Cynadleddwyr I *                                     | LOWRI WILLIAMS     Contrillo                                                      |        |  |  |  |  |
| Cynrychiolydd O *                                    | Whole Team of Sonuchwylvyr Amgyloteddul (Sweithreddaduu Gwastelf) (002118) Orchol |        |  |  |  |  |
| Grŵp Modiwi/Proses *                                 | Hewladou Teulau<br>Bendend                                                        |        |  |  |  |  |
| Dirprwyaeth Cyfnod                                   |                                                                                   |        |  |  |  |  |
| Dyddiad O<br>Hyd yn Hyn                              | o 244950021 🗎                                                                     |        |  |  |  |  |
| Absenoldeb<br>Suppress Email And<br>Authorisation_cy |                                                                                   |        |  |  |  |  |
|                                                      |                                                                                   | Submit |  |  |  |  |

Bydd angen nodi'r Cyfnod Dirprwyo:

- **O (dyddiad)**: Dylid nodi'r dyddiad pryd y bydd y rheol ar waith.
- **Tan (dyddiad)**: Dylid nodi'r dyddiad pryd na fydd y rheol ar waith mwyach neu adael y maes hwn yn wag os bydd y rheol ar waith am gyfnod amhenodol.
- Absenoldeb: Ticiwch absenoldeb os bydd y rheol ar waith dim ond pan fyddwch yn absennol oherwydd gwyliau/salwch. Bydd y rheol yn cael ei gweithredu ar ôl i'ch absenoldeb gael ei awdurdodi ar Ddangosfwrdd MyView.
- Atal Negeseuon E-bost Awtomatig: Ticiwch yma i atal copïau o'r hysbysiadau e-bost awtomatig rhag cael eu hanfon atoch pan fydd y rheol ar waith.

Cliciwch ar **Cyflwyno** i gwblhau'r broses a chreu'r rheol ddirprwyo. Dylech gael neges gadarnhau ar y sgrin.

🛛 / Dangoshindd / Dirprwyaeth a Cyfrifoldebau / Rheoli Rheolau Dirprwyo

; Cadarnhad Neges creu yn lwyddiannus eich cofnod dirprwyo

Parhau

#### Creu Rheol Ddirprwyo Newydd ar gyfer Cyfrifoldebau

Ar eich Dangosfwrdd, dewiswch **Dirprwyo a Chyfrifoldeb**, wedyn **Gweld Rheolau Dirprwyo**, cliciwch ar **Ychwanegu Newydd** yng nghornel dde'r blwch Dirprwyo. Dewiswch y botwm ar gyfer **Cyfrifoldebau**:

• **Cyfrifoldebau:** yn caniatáu i'r aelod o staff y mae'r cyfrifoldebau wedi'u dirprwyo iddo gyflawni gweithrediadau ar ran y gweithwyr a ddewisir, yn seiliedig ar y modiwlau a ddiffinnir yn y cam nesaf.

Dylai'r maes **Disgrifiad** gael ei lenwi gyda disgrifiad ystyrlon o'r rheol ddirprwyo e.e., Cyfrifoldeb am lechyd a Diogelwch yn ystod gwyliau blynyddol (Lowri Williams).

| Dirprwyo Cyfrifol                                                                   | deb ac Awdurdodi |  |             |
|-------------------------------------------------------------------------------------|------------------|--|-------------|
| Rheol Newydd                                                                        |                  |  |             |
| Rheel Math * ) Andurdod<br>Disgrifiad*<br>Cynadleddwyr I *                          | ad  Cheffindebau |  |             |
| Cynrychiolydd O *                                                                   |                  |  | Dethol      |
| Grièp Modiwi/Proses *                                                               |                  |  | [Developed] |
| Dirprwyaeth Cyfnod                                                                  |                  |  |             |
| Dyddiad O<br>Hyd yn Hyn<br>Adsenaldet D<br>Sugpress finail And<br>Authorisation, cy | 8                |  |             |
|                                                                                     |                  |  | Submit      |

Cliciwch ar y botwm **Chwilio** yn y maes **Dirprwyo i** er mwyn agor y sgrin chwilio lle gallwch chwilio am weithwyr er mwyn dirprwyo'r awdurdodiadau/cyfrifoldebau iddynt. Gallwch chwilio gan ddefnyddio cyfenw, enw cyntaf, llysenw, cyfenw blaenorol, rhif gweithiwr. Bydd defnyddio rhif y gweithiwr neu enw cyntaf a chyfenw yn lleihau nifer y gweithwyr sy'n ymddangos wrth chwilio. Bydd ticio'r opsiwn **Swyddi sy'n Uniongyrchol Atebol yn Unig** yn dangos rhestr o'r holl weithwyr sy'n ateb yn uniongyrchol i chi.

| Dirprwyo Cyfrifoldeb ac Awdurdodi    |                                                     |                                                  |                |                      |  |  |  |
|--------------------------------------|-----------------------------------------------------|--------------------------------------------------|----------------|----------------------|--|--|--|
| AdvancedSearch                       |                                                     |                                                  |                |                      |  |  |  |
| Cyfenw:                              | williams                                            |                                                  |                |                      |  |  |  |
| Enw cyntaf:                          |                                                     |                                                  |                |                      |  |  |  |
| Hysbys Fel:                          |                                                     |                                                  |                |                      |  |  |  |
| Blaenorol Cyfenw:                    |                                                     |                                                  |                |                      |  |  |  |
| Rhif Cyflogai:                       |                                                     |                                                  |                |                      |  |  |  |
| Adroddiadau<br>Uniongyrchol yn Unig: | 2                                                   |                                                  |                |                      |  |  |  |
|                                      |                                                     |                                                  |                |                      |  |  |  |
| Dethol:                              | Enw:                                                | Rhif Cyflogai:                                   | Lleoliad:      |                      |  |  |  |
| ۲                                    | WILLIAMS, DAVID                                     | 0001827                                          | Cwmamman Depot |                      |  |  |  |
| ō                                    | WILLIAMS, LOWRI                                     | 6000003                                          | Cwmamman Depot |                      |  |  |  |
| Gwnewch eich dew                     | is o canlyniadau chwilio i [Parhau], neu newid y me | ini prawf chwilio a pherfformio newydd [Chwilio] |                |                      |  |  |  |
|                                      |                                                     |                                                  |                | Yn ôl Chwillo Parhau |  |  |  |
|                                      |                                                     |                                                  |                |                      |  |  |  |

Ar ôl dewis y gweithiwr ar gyfer dirprwyo iddo, cliciwch ar **Parhau** ac wedyn ar **Dewis** yn y maes **Dirprwyo i** er mwyn dewis yr aelodau yn eich tîm y mae'r ddirprwyaeth hon yn berthnasol iddynt.

Gallwch ddewis o'r canlynol:

- y **Tîm Cyfan**, a fydd yn cynnwys unrhyw staff sy'n ateb i aelod penodol o staff sy'n ateb yn uniongyrchol i chi h.y. yr hierarchaeth gyfan, pob haen o dan eich swydd
- Swyddi sy'n Uniongyrchol Atebol Dim ond y rheiny sydd oddi tanoch chi'n uniongyrchol.
- Unigolion pobl benodol yn unig

| Dirprwyo Cyfrifoldeb ac Awdurdodi |                                                                               |                  |                                                               |                          |  |  |  |  |
|-----------------------------------|-------------------------------------------------------------------------------|------------------|---------------------------------------------------------------|--------------------------|--|--|--|--|
| Select Optio                      | n O People Individuality O Direct Reports O W<br>h y Cyfan Dad-ddethol Pob Un | hole Team        |                                                               |                          |  |  |  |  |
| Enw'r Gwe                         | rithiwr                                                                       | Rhif y Gweithiwr | Swydd                                                         | Gwybodaeth i'r Gweithiwr |  |  |  |  |
| DARIA P                           | POLOWSKA                                                                      | 6000002          | Goruchwylwyr Amgylcheddol (Gweithrediadau Gwastraff) (802818) |                          |  |  |  |  |
|                                   | DAVID WILLIAMS                                                                | 0001827          | Gymwr Cerbyd Sbwriel (HGV) (007602)                           |                          |  |  |  |  |
|                                   | DYLAN LLOYD                                                                   | 0000338          |                                                               |                          |  |  |  |  |
|                                   | EMYR GARDINER                                                                 | 0016866          |                                                               |                          |  |  |  |  |
|                                   | UILLY DAVIES                                                                  | 0001804          |                                                               |                          |  |  |  |  |
|                                   | MICHELLE SABINE                                                               | 6000005          |                                                               | Gyda swydd arall         |  |  |  |  |
|                                   | OLIVER STONE                                                                  | 6000006          |                                                               |                          |  |  |  |  |
|                                   | TODD MCAFFREY                                                                 | 0001823          |                                                               |                          |  |  |  |  |
|                                   | JOAN SAMUEL                                                                   | 0016862          | Gynwyr Cerbydau Nwyddau Trwm Cyffredinol (029012)             |                          |  |  |  |  |
|                                   | JONOTHAN EVANS                                                                | 6000004          |                                                               |                          |  |  |  |  |
| ~                                 | GABRIEL REES                                                                  | 0006784          | Swyddog Technegol Amgylcheddol (018867)                       |                          |  |  |  |  |
|                                   | JAMIE DAVIES                                                                  | 6000008          | Tractor Driver (013936)                                       | Yn dechrau ar 15/09/2025 |  |  |  |  |
|                                   | JAMIE JAMES                                                                   | 6000007          |                                                               |                          |  |  |  |  |
|                                   | MEGAN HUGHES                                                                  | 0000724          |                                                               |                          |  |  |  |  |
|                                   | MICHELLE SABINE                                                               | 6000005          |                                                               | Gyda swydd arall         |  |  |  |  |
|                                   | LOWRI WILLIAMS                                                                | 6000003          | Trade Waste Loader (013771)                                   |                          |  |  |  |  |
|                                   |                                                                               |                  |                                                               |                          |  |  |  |  |
|                                   |                                                                               |                  |                                                               | Yn ôl Parhau             |  |  |  |  |

Yn y maes **Modiwl/Grŵp Prosesu/Gweld\*** (Module/Process Group/View) cliciwch ar Dewis er mwyn dewis pa fodiwlau y mae'r rheol yn berthnasol iddynt o'r rhestr a ddangosir. **Sylwer:** Wrth Greu Cyfrifoldebau, mae'n rhaid i chi nodi'r lefel mynediad yn erbyn y modiwl a

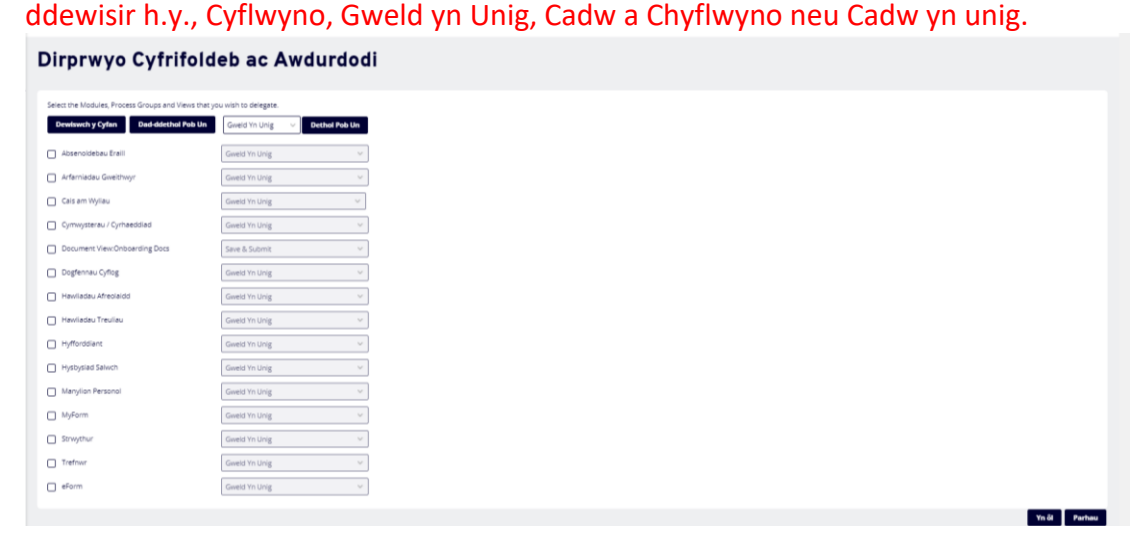

Bydd angen nodi'r Cyfnod Dirprwyo:

- **O (dyddiad)**: Dylid nodi'r dyddiad pryd y bydd y rheol ar waith.
- **Tan (dyddiad)**: Dylid nodi'r dyddiad pryd na fydd y rheol ar waith mwyach neu adael y maes hwn yn wag os bydd y rheol ar waith am gyfnod amhenodol.

| E                                                                                                    | Cyflogai Chwilio     | ٩ | ? 🛞 ڻ  |
|----------------------------------------------------------------------------------------------------|----------------------|---|--------|
| Q / Dangashindd / Drynnyseth a Cyfrholdwlaw / Rhuolik Rhuolau Drynnys                                                                                                    |                      |   |        |
| Dirprwyo Cyfrifoldeb ac Awdurdodi                                                                                                    |                      |   |        |
| Rheol Newydd                                                                                                    |                      |   |        |
| Rheel Math *  Adducted at  Cyndicates  Dignificat  Cynadidedwyr i Maria Maria   Cynadidedwyr i Maria Maria a dae arteriaeta fan arteriaeta (maria 100000  Cynadided a *  Cynadided a *  Cynadided a *  Cynadide a tharac a fan arteriaeta fan arteriaeta (maria 100000  Cynadide a tharac a fan arteriaeta fan arteriaeta (maria 100000  Cynadide a tharac a tharac a thar |                      |   |        |
| Crip Medivi/Press     Hewiladeu Treuliau - Cable a Chylleyno                                                                                                    | Dethol<br>[Dewiswch] |   |        |
| Dirprwyaeth Cyfnod                                                                                                    |                      |   |        |
| Dyddiad O 240030001 🗎<br>Hydr yn Hyn 🖆<br>Absenddela 🗭<br>Sugness Hanil And 📄                                                                                                    |                      |   |        |
|                                                                                                    |                      |   | Submit |

• Absenoldeb: Ticiwch absenoldeb os bydd y rheol ar waith dim ond pan fyddwch yn absennol oherwydd gwyliau/salwch. Bydd y rheol yn cael ei gweithredu ar ôl i'ch absenoldeb gael ei awdurdodi ar Ddangosfwrdd MyView.

**Atal Negeseuon E-bost Awtomatig:** nid yw'n swyddogaeth sydd ar gael ar gyfer cyfrifoldebau. Bydd neges gadarnhau yn ymddangos ar ôl i'r rheol gael ei chwblhau'n llwyddiannus. Cliciwch ar **Parhau** 

| Q / Desperients / Disposement & Optificiations / Result Resolution Disposys |        |
|-----------------------------------------------------------------------------|--------|
| Cadamhad Negra<br>creu yn lwyddanna eich cofrod dirpwyg                     |        |
|                                                                             | Parhau |
|                                                                             |        |

Wedyn, bydd y sgrin yn dychwelyd i'r dudalen ddirprwyo fydd yn dangos yr holl ddirprwyaethau rydych wedi'u gwneud, neu'r rheiny sydd wedi'u rhoi i chi.

| Dirprv       | Dirprwyo Cyfrifoldeb ac Awdurdodi |                      |            |                                                    |                  |  |  |  |
|--------------|-----------------------------------|----------------------|------------|----------------------------------------------------|------------------|--|--|--|
| Dirprwyaeth  | 1                                 |                      |            |                                                    | ^                |  |  |  |
|              |                                   |                      |            |                                                    | Ychwanegu Newydd |  |  |  |
| Math         | Dirprwywyd i                      | 0 1                  | Absenoldeb | Disgrifiad                                         |                  |  |  |  |
| A            | LOWRI WILLIAMS                    | 24/03/2021           | Y          | Leave authorisation for team during absence to ELH |                  |  |  |  |
| A            | LOWRI WILLIAMS                    | 24/03/2021           | Y          | Leave authorisation for team during absence to ELH |                  |  |  |  |
| A            | LOWRI WILLIAMS                    | 15/02/2021 17/02/202 | 21 Y       | Authorisations to Lowri for the teams Claims & OA  |                  |  |  |  |
| A            | MICHELLE SABINE                   | 22/02/2021 26/02/202 | 21 N       | Overtime & Expenses Requests                       |                  |  |  |  |
| A            | OLIVER STONE                      | 22/02/2021           | Υ          | Authorisation of Leave, etc                        |                  |  |  |  |
| R            | DAVID WILLIAMS                    | 24/03/2021           | Y          | Leave authorisation for team during absence to ELH |                  |  |  |  |
| R            | JONOTHAN EVANS                    | 15/02/2021           | N          | Who is this going to? What is it for?              |                  |  |  |  |
|              |                                   |                      |            |                                                    |                  |  |  |  |
| rheolau Dirp | prwyedig                          |                      |            |                                                    | ^                |  |  |  |
|              |                                   |                      |            |                                                    |                  |  |  |  |
| Math         | Dirprwyedig o                     | 0 1                  | Absenoldeb | Disgrifiad                                         |                  |  |  |  |
| R            | SARAH JONES                       | 08/02/2021           | N          | Absence Responsibilities to Daria for Sarah Thomas |                  |  |  |  |
|              |                                   |                      |            |                                                    |                  |  |  |  |
|              |                                   |                      |            |                                                    |                  |  |  |  |

Sylwch, os ydych yn creu cyfrifoldeb i aelod o staff gofnodi absenoldebau y mae angen awdurdodiadau ar eich rhan arnynt (e.e., Gwyliau Blynyddol/Absenoldeb Arall) a hoffech i'r rhain gael eu hawdurdodi'n awtomatig gan yr aelod hwnnw o staff, bydd angen i chi hefyd greu rheol Awdurdodi ar wahân ar gyfer dirprwyo'r modiwlau hynny i'r aelod hwnnw o staff. Noder, os oes gennych aelod o staff sydd hefyd yn cael ei reoli gan reolwr gwasanaeth arall, bydd angen i bwy bynnag yw'r rheolwr "Prif Swydd" greu rheol ddirprwyo ar gyfer awdurdodiadau a chyfrifoldebau i'r rheolwr nad yw'n rheolwr prif swydd fel bod yr absenoldebau/ffurflenni a gyflwynir ganddo hefyd yn cael eu hawdurdodi'n awtomatig, yn hytrach na bod angen i'r rheolwr prif swydd awdurdodi'r ceisiadau hyn.

#### Diwygio Rheolau Dirprwyo

I weld neu ddiwygio rheol dirprwyo, cliciwch ar **Dirprwyo a Chyfrifoldebau** ac wedyn **Gweld Rheolau Dirprwyo** yn y blwch **Rheoli Rheolau Dirprwyo**.

Bydd rhestr o'r holl reolau dirprwyo a grëir gennych chi/ar eich rhan yn cael ei harddangos yn y blychau **Dirprwyo** a **rheolau Dirprwyo**:

#### Dirprwyo Cyfrifoldeb ac Awdurdodi

| Dirprwyaeth  |                 |                      |            | ^                                                  |
|--------------|-----------------|----------------------|------------|----------------------------------------------------|
|              |                 |                      |            | Ychwanegu Newydd                                   |
| Math         | Dirprwywyd i    | 0 1                  | Absenoldeb | Disgrifiad                                         |
| A            | LOWRI WILLIAMS  | 24/03/2021           | Y          | Leave authorisation for team during absence to ELH |
| A            | LOWRI WILLIAMS  | 24/03/2021           | Y          | Leave authorisation for team during absence to ELH |
| A            | LOWRI WILLIAMS  | 15/02/2021 17/02/202 | 1 Y        | Authorisations to Lowri for the teams Claims & OA  |
| A            | MICHELLE SABINE | 22/02/2021 26/02/202 | 1 N        | Overtime & Expenses Requests                       |
| A            | OLIVER STONE    | 22/02/2021           | Y          | Authorisation of Leave, etc                        |
| R            | DAVID WILLIAMS  | 24/03/2021           | Y          | Leave authorisation for team during absence to ELH |
| R            | JONOTHAN EVANS  | 15/02/2021           | N          | Who is this going to? What is it for?              |
|              |                 |                      |            |                                                    |
| rheolau Dirp | wyedig          |                      |            | ^                                                  |
|              |                 |                      |            |                                                    |
| Math         | Dirprwyedig o   | 0 I A                | bsenoldeb  | Disgrifiad                                         |
| R            | SARAH JONES     | 08/02/2021 N         |            | Absence Responsibilities to Daria for Sarah Thomas |
|              |                 |                      |            |                                                    |

Dangosir y Math naill ai fel **A** - Awdurdodiad neu **C** - Cyfrifoldeb.

- Awdurdodiadau: yn caniatáu i'r aelod dynodedig o staff awdurdodi ceisiadau a gyflwynir gan y gweithwyr a ddewisir e.e. gwyliau blynyddol, treuliau
- **Cyfrifoldebau:** yn galluogi'r aelod dynodedig o staff i gyflawni gweithrediadau ar ran y gweithwyr a ddewisir e.e. cofnodi i hysbysiadau salwch neu edrych ar y dyddiadur **Dirprwyedig i** yn dangos enw'r unigolyn y dirprwyir y rheol iddo.

Mae **o** a **tan** yn dangos y dyddiadau pryd y bydd y rheol ar waith. Mae maes gwag ar gyfer **i** yn dangos bod y rheol ar waith drwy'r amser.

Mae absenoldeb yn dangos N pan fydd y rheol ar waith drwy'r amser ac Y pan fydd y rheol dim ond ar waith pan fydd y rheolwr dirprwyo'n absennol o'r gwaith.

**Disgrifiad** yw enw'r rheol a ddiffiniwyd pan grëwyd y rheol. Mae hyn yn lliw gwahanol i'r meysydd eraill gan mai hyperddolen ydyw. Cliciwch ar y testun yn y maes disgrifiad i weld diffiniad y rheol. I ddiwygio'r rheol, **cliciwch** ar y <u>disgrifiad sydd wedi'i danlinellu</u> a fydd yn agor y rheol ddirprwyo.

| sparlerati / <u>Cosynyaelin x Cyhlelialau /</u> / Reall Rhavino Dopwys               |            |
|--------------------------------------------------------------------------------------|------------|
| rprwyo Cyfrifoldeb ac Awdurdodi                                                      |            |
|                                                                                      |            |
| yau Dirprwyo                                                                         |            |
| Math Rheal 🔘 Andurdodiad 🕓 Cyfrifoldebau                                             |            |
| Disgrified* Leave authorisation for team during absence to EL                        |            |
| Cynadleddwyr I LCW/8 WILLIAMS                                                        |            |
| Cymrychiolydd O * TB#238(m Cyfan o Environmental Supervisors (Watte Operati (002813) |            |
|                                                                                      |            |
| Grip Modiw/Proses Cats am Wyllou                                                     |            |
|                                                                                      |            |
|                                                                                      |            |
|                                                                                      |            |
| rwyeeth cymoa                                                                        |            |
| O 24499/0021                                                                         |            |
| 1                                                                                    |            |
| Absenoldeb                                                                           |            |
| Suppress Email And 🖾<br>Authorisation_cy                                             |            |
|                                                                                      |            |
|                                                                                      | Yn ôl Goly |

Cliciwch ar **Golygu** o dan y Cyfnod Dirprwyo:

Bydd hyn yn eich galluogi i ddiwygio'r holl feysydd. Defnyddiwch y dechneg o greu rheolau i ddiwygio'ch rheol. Cliciwch ar **Cyflwyno** i gadarnhau'r newidiadau neu **Dileu** i ddileu'r rheol.

| E                                                                                                    | Cyflogai Chwllio | ٥ ؟ (٤) ڻ    |
|----------------------------------------------------------------------------------------------------|------------------|--------------|
| Q / <u>Dergonferds</u> / <u>Deproyment is Cyhthotebau</u> / Rhealt Rhealau Deproye                                                                                                    |                  |              |
| Dirprwyo Cyfrifoldeb ac Awdurdodi                                                                                                    |                  |              |
| Golygu Dirprwyo                                                                                                    |                  |              |
| Mate Rheed O Andurdodal O Orfificietau Digoridae* Leare autorisation for team during atoence to B Cymadieddays 1 LOUNI WILLIANS Cymaychidgd 0* Tac238,m Cyfan a Brwinnmental Supervision (Water Operati (202318) Tac238,m Cyfan a Brwinnmental Supervision (Water Operati (202318) Circlip ModMil/Proses* Circlip ModMil/Proses* Circlip Andurd/Proses* Circlip Andurd/Proses* | Dethol           |              |
| Dirprwyaeth Cyfnod                                                                                                    |                  |              |
| © 2405/2021     □     1     C     Assentiate     Suppress final And     Asternistion, sy                                                                                                    |                  |              |
|                                                                                                    | Yn ôl            | Submit Dileu |

#### Ailgyfeirio Rheolau Dirprwyo sydd wedi'u Neilltuo i Chi

Mae'r adrannau **Rheoli Rheolau Dirprwyo** a **Rhestr o Reolau** yn dangos y Rheolau Dirprwyo a neilltuir i chi. I weld un o'r rheolau hyn, cliciwch ar **Gweld Rheolau Dirprwyo** yn y blwch **Rheoli Rheolau Dirprwyo** neu cliciwch ar y **saeth i lawr** ar ochr dde enw'r person sydd wedi dirprwyo rheol i chi yn y blwch **Rhestr o Reolau**.

| a / <u>barband</u> / Designation Responsibilities                                                                                                    |                                                                                             |                                                                                  |                                  |  |  |  |
|----------------------------------------------------------------------------------------------------|---------------------------------------------------------------------------------------------|----------------------------------------------------------------------------------|----------------------------------|--|--|--|
| Use this module to create, edit and view delegation rules you wish to set up when you                                                                                                    | need to assign your responsibilities or authorisations to another person. These rules can b | e set up for a specific period of time, active when your on leave or open ended. |                                  |  |  |  |
| Manage Delegation Rules<br>Crass, still and two selections in the but you can assign to people in your organs<br>Very Delegation Rules<br>Delegated to me<br>Add on the and of empigees that have been delegated to you<br>Responsibilities | utor                                                                                        |                                                                                  |                                  |  |  |  |
| Holiday Request<br>1 Rule                                                                                                    | Other Absence<br>1 Ruie                                                                     | Planner<br>1 Rule                                                                | Sickness Notifications<br>1 Rule |  |  |  |
| Select                                                                                                    | Select                                                                                      | Select                                                                           | Select                           |  |  |  |
| List of Rules (1)                                                                                                    |                                                                                             |                                                                                  |                                  |  |  |  |
| Delegated by SARAH JONES (1)                                                                                                    |                                                                                             |                                                                                  | $\checkmark$                     |  |  |  |

**Cliciwch** ar y <u>testun wedi'i danlinellu</u> yn erbyn y rheol i agor diffiniad y rheol.

| Delega          | tion of Resp    | onsibility And A | Auth       |            |         |                                                     |                                                   |
|-----------------|-----------------|------------------|------------|------------|---------|-----------------------------------------------------|---------------------------------------------------|
| Delegation      |                 |                  |            |            |         |                                                     | ^                                                 |
|                 |                 |                  |            |            |         |                                                     | Add New                                           |
| Туре            | Delegated to    |                  | From       | То         | Absence | Description                                         |                                                   |
| A               | LOWRI WILLIAMS  |                  | 24/03/2021 |            | Y       | Leave authorisation for team during absence to ELH  |                                                   |
| A               | LOWRI WILLIAMS  |                  | 15/02/2021 | 17/02/2021 | Y       | Authorisations to Lowri for the teams Claims & OA   |                                                   |
| A               | MICHELLE SABINE |                  | 22/02/2021 | 26/02/2021 | N       | Overtime & Expenses Requests                        |                                                   |
| A               | OLIVER STONE    |                  | 22/02/2021 |            | Y       | Authorisation of Leave, etc                         |                                                   |
| R               | JONOTHAN EVANS  |                  | 15/02/2021 |            | N       | Who is this going to? What is it for?               |                                                   |
| Delegated rules |                 |                  |            |            |         |                                                     | ^                                                 |
| Туре            | Delegated from  |                  | From       | To At      | bsence  | Description                                         |                                                   |
| R               | SARAH JONES     |                  | 08/02/202  | ti N       |         | Alytence Responsibilities to Daria for Sarah Thumas |                                                   |
|                 |                 |                  |            |            |         |                                                     |                                                   |
| List of R       | ules (4)        |                  |            |            |         |                                                     | Rules apply when the delegating manager is absent |
|                 | elegated by     | (2)              |            |            |         |                                                     | ^                                                 |
| Module          | Access          | 26/01/2018       |            |            |         | Planner & Sickness for Team                         |                                                   |
| Authoris        | sation          | 26/01/2018       |            |            |         | Delegation for Team                                 | (Ť)                                               |
|                 | elegated by     | (1)              |            |            |         |                                                     | ~                                                 |

Mae'r sgrin yn dangos priodweddau'r rheol dirprwyo sydd wedi'i neilltuo i chi. Bydd y sgrin yn dweud wrthych os yw'n awdurdodiad neu'n gyfrifoldeb, beth y gallwch ei weld a'i wneud oherwydd y rheol, pwy sydd wedi dirprwyo'r rheol ac i bwy, a phryd y mae'r rheol yn ddilys. Bydd y blwch absenoldeb wedi'i dicio os mai dim ond yn ystod absenoldeb y dirprwywr y mae'r rheol yn ddilys. Mae'r opsiwn 'ailgyfeirio i' yn eich galluogi chi, fel y person sy'n derbyn y rheol, i'w hailgyfeirio i rywun arall.

Sylwer: Nid yw hon yn nodwedd dros dro. Dim ond y person a greodd y rheol yn wreiddiol sy'n gallu newid yr opsiwn ailgyfeirio.

| Rule Type                                           | Aurovitation 🗿 Responsibilities                                                                                                    |
|-----------------------------------------------------|----------------------------------------------------------------------------------------------------|
| Description                                         | Absence Responsibilities to Duria for Sarah Thome                                                                                   |
| Module/Process<br>Group/View *                      | Holday Repairs. Sale & Salenti<br>Deer Alsertera. Salenti & Salenti<br>Planner: Viero Oly<br>Giorens Notifications - Sale & Salenti |
| Delegated To                                        | Dates POLONSIA                                                                                                    |
|                                                     |                                                                                                    |
|                                                     |                                                                                                    |
| Rule is Valid Wh                                    | 19                                                                                                    |
| Rule is Valid Wh<br>Date From                       | n<br>602/2021                                                                                                    |
| Rule is Valid Wh<br>Date From<br>Date To<br>Absence | en.                                                                                                    |

Cliciwch ar **Chwilio** i ddod o hyd i'r person rydych chi am ailgyfeirio iddo, teipiwch yr enw yn y blychau neu ticiwch 'swyddi sy'n uniongyrchol atebol yn unig' i ddewis o restr. Cliciwch ar y **botwm radio** wrth enw'r person a chliciwch ar **Parhau**.

#### Delegation of Responsibility And Auth

| AdvancedSearch       |                                                       |                                                       |                |
|----------------------|-------------------------------------------------------|-------------------------------------------------------|----------------|
| Surname:             | williams                                              |                                                       |                |
|                      |                                                       |                                                       |                |
| First Name:          |                                                       |                                                       |                |
| Known As:            |                                                       |                                                       |                |
| Previous Surname:    |                                                       |                                                       |                |
| Employee Number:     |                                                       |                                                       |                |
| Direct Reports Only: |                                                       |                                                       |                |
|                      | -                                                     |                                                       |                |
|                      |                                                       |                                                       |                |
|                      |                                                       |                                                       |                |
| Select:              | Name:                                                 | Employee Number:                                      | Location:      |
|                      |                                                       |                                                       |                |
| 0                    | WILLIAMS, DAVID                                       | 0001827                                               | Cwmamman Depot |
| 0                    | WILLIAMS, LOWRI                                       | 6000003                                               | Cwmamman Depot |
| A                    |                                                       |                                                       |                |
| • Please make your s | selection from the search results to [ continue ], or | imeno che search cricena and perform a new [ search ] |                |
|                      |                                                       |                                                       | Beach Search   |
|                      |                                                       |                                                       | DdCK           |
|                      |                                                       |                                                       |                |

I ddewis yr unigolyn y mae'r rheol yn cael ei hailgyfeirio iddo, cliciwch ar y botwm radio wrth enw'r person ac wedyn cliciwch ar **Parhau**.

| Redirect To                       |  |      |
|-----------------------------------|--|------|
| Redirect To LOWRI WILLIAMS Search |  |      |
|                                   |  | Save |

#### Cliciwch ar Cadw.

|         |                      |                                                |            |            |         | Đ                                                  | nployee Search | ? (*) () |
|---------|----------------------|------------------------------------------------|------------|------------|---------|----------------------------------------------------|----------------|----------|
| Q / Det | shboard / Delegation | ion & Responsibility / Manage Delegation Rules |            |            |         |                                                    |                |          |
| De      | elegat               | tion of Responsibility And                     | Auth       |            |         |                                                    |                |          |
| Del     | legation             |                                                |            |            |         |                                                    |                | ^        |
|         |                      |                                                |            |            |         |                                                    |                | Add New  |
| т       | ype                  | Delegated to                                   | From       | To         | Absence | Description                                        |                |          |
| A       |                      | LOWRI WILLIAMS                                 | 24/03/2021 |            | Y       | Leave authorisation for team during absence to ELH |                |          |
| A       |                      | LOWRI WILLIAMS                                 | 15/02/2021 | 17/02/2021 | Y       | Authorisations to Lowri for the teams Claims & OA  |                |          |
| A       |                      | MICHELLE SABINE                                | 22/02/2021 | 26/02/2021 | N       | Overtime & Expenses Requests                       |                |          |
| A       |                      | OLIVER STONE                                   | 22/02/2021 |            | Y       | Authorisation of Leave, etc                        |                |          |
| R       |                      | JONOTHAN EVANS                                 | 15/02/2021 |            | N       | Who is this going to? What is it for?              |                |          |
| Rec     | directed Dele        | gated rules                                    |            |            |         |                                                    |                | ^        |
| ту      | ype                  | Redirected to                                  | From       | To #       | ibsence | Description                                        |                |          |
| R       |                      | LOWRI WILLIAMS                                 | 08/02/20   | 21 0       | 4       | Absence Responsibilities to Darie for Sarah Thomas |                |          |
|         |                      |                                                |            |            |         |                                                    |                |          |

#### Dileu Rheol Dirprwyo wedi'i Hailgyfeirio

Ewch i Rheoli Rheolau Dirprwyo

|                                                                     |                 |            |            |         |                                                    | Employee Search | Q | ? (2) 0 |  |
|---------------------------------------------------------------------|-----------------|------------|------------|---------|----------------------------------------------------|-----------------|---|---------|--|
| / Databoard / Delegation & Responsibility / Manage Delegation Rules |                 |            |            |         |                                                    |                 |   |         |  |
| Delegation of Responsibility And Auth                               |                 |            |            |         |                                                    |                 |   |         |  |
| Delegation                                                          |                 |            |            |         |                                                    |                 |   | ^       |  |
|                                                                     |                 |            |            |         |                                                    |                 |   | Add New |  |
| Туре                                                                | Delegated to    | From       | То         | Absence | Description                                        |                 |   |         |  |
| A                                                                   | LOWRI WILLIAMS  | 24/03/2021 |            | Y       | Leave authorisation for team during absence to ELH |                 |   |         |  |
| A                                                                   | LOWRI WILLIAMS  | 15/02/2021 | 17/02/2021 | Υ       | Authorisations to Lowri for the teams Claims & OA  |                 |   |         |  |
| A                                                                   | MICHELLE SABINE | 22/02/2021 | 26/02/2021 | N       | Overtime & Expenses Requests                       |                 |   |         |  |
| A                                                                   | OLIVER STONE    | 22/02/2021 |            | Y       | Authorisation of Leave, etc                        |                 |   |         |  |
| R                                                                   | JONOTHAN EVANS  | 15/02/2021 |            | Ν       | Who is this going to? What is it for?              |                 |   |         |  |
|                                                                     |                 |            |            |         |                                                    |                 |   |         |  |
| Redirected D                                                        | lelegated rules |            |            |         |                                                    |                 |   | ^       |  |
|                                                                     |                 |            |            |         |                                                    |                 |   |         |  |
| Туре                                                                | Redirected to   | From       | To Al      | bsence  | Description                                        |                 |   |         |  |
| R                                                                   | LOWRI WILLIAMS  | 08/02/202  | 1 N        |         | Absence Responsibilities to Daria for Sarah Thomas |                 |   |         |  |
|                                                                     |                 |            |            |         |                                                    |                 |   |         |  |

Wedyn, yn y blwch **rheolau Dirprwyedig wedi'i Ailgyfeirio**, cliciwch ar y **Disgrifiad** o'r rheol yr hoffech ei diwygio:

| Delegation of Responsibility And Auth                                                                                                    |                                                                                                    |  |  |  |  |  |  |
|----------------------------------------------------------------------------------------------------|----------------------------------------------------------------------------------------------------|--|--|--|--|--|--|
| Redirected Rule                                                                                                    |                                                                                                    |  |  |  |  |  |  |
| Rule Type                                                                                                    | Authorisation     Responsibilities                                                                                              |  |  |  |  |  |  |
| Description                                                                                                    | Absence Responsibilities to Daria for Sarah Thoma                                                                               |  |  |  |  |  |  |
| Module/Process<br>Group/View *                                                                                                    | Holday Request - Save & Submit<br>Other Absence - Save & Submit<br>Panner - View Only<br>Sichness Notifications - Save & Submit |  |  |  |  |  |  |
| Delegated To                                                                                                    | DARIA POLOWSKA                                                                                                    |  |  |  |  |  |  |
| Delegated For       Subart THOMAS Known As SARAH (Emption1310, Post: Environmental Supervisors (Waste Operad (002318))         Rule is Valid When |                                                                                                    |  |  |  |  |  |  |
| Current Redirection                                                                                                    |                                                                                                    |  |  |  |  |  |  |
| Redirected To                                                                                                    | LOWRI WILLIAMS                                                                                                    |  |  |  |  |  |  |
|                                                                                                    | Remove Redirection                                                                                                    |  |  |  |  |  |  |

Byddwch yn gweld y **Rheol wedi'i Hailgyfeirio**, sgroliwch i waelod y sgrin a chliciwch ar **Atal Ailgyfeirio**.

Os oes angen rhagor o gymorth arnoch, anfonwch neges e-bost atom gan nodi eich rhif gweithiwr a disgrifiad byr o'ch ymholiad: <u>resourcelink@carmarthenshire.gov.uk</u>